# GIGABIT ETHERNET RACKMOUNT WEB-SMART WEB-SMART SWITCH USER MANUAL MODELS 524063 & 524087

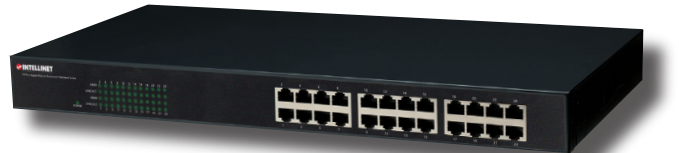

Model shown: 524063, 24-port

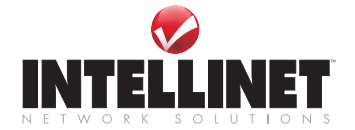

INT-524063/524087-UM-0308-01

# INTRODUCTION

Thank you for purchasing the INTELLINET NETWORK SOLUTIONS<sup>™</sup> Gigabit Ethernet Rackmount Web-Smart Switch, Model 524063 (24-port) or Model 524087 (16-port).

This handy device lets you increase the speed of your network with 10/100/1000 Mbps auto-sensing ports that automatically detect optimal network speeds, and it lets you increase the speed of your *own* work through user-friendly Web-based management for uncomplicated administration.

Easy-to-follow instructions in this user manual help make installation of the switch quick and simple, so you'll also soon be enjoying the benefits of these additional features:

- · All RJ-45 ports with Auto-MDIX (auto uplink) support
- · Supports NWay auto-negotiation
- · Broadcast storm control with multicast packet rate settings
- · Store and forward switching architecture
- · Full/half duplex operation
- IEEE 802.3x flow control for full duplex
- · Zero packet loss backpressure flow control for half duplex
- Packet filtering/forwarding rates: 1,488,000 pps (1000 Mbps), 148,800 pps (100 Mbps), 14,880 pps (10 Mbps)
- · Supports port controls (speed, flow control and maximum frame size)
- Supports VLAN (tag-based and port-based)
- Supports link aggregation (trunking)
- · Supports QoS (Quality of Service) with 2 priority levels
- Provides IEEE 802.1x port-based security
- · Supports port mirroring
- · Supports jumbo frames up to 9.6 kBytes
- 19" rackmount
- · LEDs for power, link/activity, connection speed
- Lifetime Warranty

NOTE: Some screen images have been modified to fit the manual format.

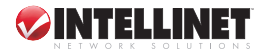

# SETUP

| <b>INTELLINET</b>                                   |          |   |   |   |    |    |    |    |
|-----------------------------------------------------|----------|---|---|---|----|----|----|----|
| 16 Port Gigabit Ethernet Rackmount Web-Smart Switch | 1000M    | 2 | 4 | 8 | 10 | 12 | 14 | 16 |
|                                                     | LINK/ACT |   |   |   |    |    |    |    |
|                                                     | 1000M    |   |   |   |    |    |    |    |
| POWER                                               | LINK/ACT |   | 3 | 7 | 9  |    |    | 15 |

| LED      | Status | Operation                                                        |
|----------|--------|------------------------------------------------------------------|
| POWER    | On     | There is power to the unit.                                      |
| 1000M    | On     | The corresponding port is transmitting/receiving at 1000 Mbps.   |
|          | Off    | The corresponding port is transmitting/receiving at 10/100 Mbps. |
| LINK/ACT | On     | The corresponding port is connected to another device.           |

- · Using twisted-pair cable, connect the switch to your computer.
- Using the included power cord, connect the Gigabit Ethernet Rackmount Web-Smart Switch to an AC power source.

# CONFIGURATION

- 1. Set your PC's IP address to 192.168.2.xxx (where "xxx" is a value from 2 to 254).
- 2. Open the Web browser; go to 192.168.2.1 to display the configuration login screen.

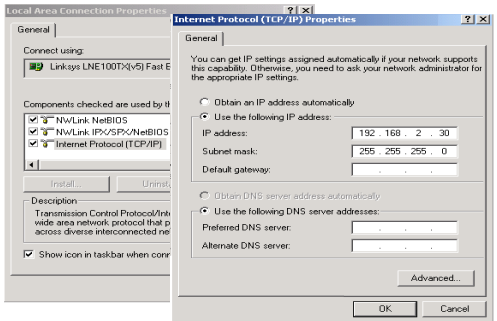

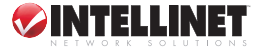

 Enter "admin" in the Password field, then click "Apply." The authentication process will now allow you to navigate among/within the process.

| Configuration                                                     | Please enter password to login |
|-------------------------------------------------------------------|--------------------------------|
| System<br>Ports<br>VLANs<br>Aggregation<br>LACP<br>RSTP<br>802.1X | Password: •••••                |

the primary menu options: Configuration, Monitoring and Maintenance.

### Configuration

#### System

This screen presents the MAC address, system firmware version and several other settings/ readings. You can change the user name, password and IP address, then click "Apply" to confirm any changes. After that, you can reset the switch to make the new username, password or IP address take effect.

|   | Configuration             | System Configura             | tion              |  |  |  |  |
|---|---------------------------|------------------------------|-------------------|--|--|--|--|
| 4 | System                    | MAC Address                  | 00-03-cd-07-00-00 |  |  |  |  |
|   | VLANs                     | S/W Version                  | Luton24 2.29      |  |  |  |  |
|   | Aggregation               | H/W Version                  | 1.0               |  |  |  |  |
|   | LACP                      | Temperature                  | 0°C               |  |  |  |  |
|   | 802.1X                    | Active ID Address            | 102 169 2 1       |  |  |  |  |
|   | IGMP Snooping             | Active IF Address            | 255 255 255 0     |  |  |  |  |
|   | Mirroring<br>Quality of   | Active Subnet Wask           | 255.255.255.0     |  |  |  |  |
|   | Service                   | Active Gateway               | 0.0.0.0           |  |  |  |  |
|   | Filter                    | DHCP Server                  | 0.0.0.0           |  |  |  |  |
|   | Rate Limit                | Lease Time Left              | 0 secs            |  |  |  |  |
|   | Monitoring                |                              | -                 |  |  |  |  |
|   | Statistics                | DHCP Enabled                 |                   |  |  |  |  |
|   | Detailed                  | Fallback IP Address          | 192.168.2.1       |  |  |  |  |
|   | Statistics<br>LACP Status | Fallback Subnet<br>Mask      | 255.255.255.0     |  |  |  |  |
|   | IGMP Status               | Fallback Gateway             | 0.0.0.0           |  |  |  |  |
|   | VeriPHY<br>Ping           | TFTP Server<br>Enabled       |                   |  |  |  |  |
|   | Maintenance               | Management VLAN              | 1                 |  |  |  |  |
|   |                           | Name                         |                   |  |  |  |  |
|   | Factory Default           | Password                     |                   |  |  |  |  |
|   | Software<br>Upload        | Inactivity Timeout<br>(secs) | 0                 |  |  |  |  |
|   | File Transfer             | SNMP enabled                 |                   |  |  |  |  |
|   | Logout                    | SNMP Trap<br>destination     | 0.0.0.0           |  |  |  |  |
|   |                           | SNMP Read<br>Community       | public            |  |  |  |  |
|   |                           | SNMP Write<br>Community      | private           |  |  |  |  |
|   |                           | SNMP Trap<br>Community       | public            |  |  |  |  |
|   | ~                         | Apply Refresh                |                   |  |  |  |  |

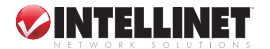

#### Ports

This screen gives you the option of enabling/disabling Jumbo Frames. Plus, by selecting each individual port you can:

- enable/disable
   the port
- choose between full and half duplex

|   | Port Configuration       |        |                       |              |              |  |  |  |  |  |  |
|---|--------------------------|--------|-----------------------|--------------|--------------|--|--|--|--|--|--|
|   | Configuration            | Enable | Enable Jumbo Frames 🗖 |              |              |  |  |  |  |  |  |
| < | System<br>Ports<br>VLANs |        |                       |              |              |  |  |  |  |  |  |
|   | Aggregation              | Port   | Link                  | Mode         | Flow Control |  |  |  |  |  |  |
|   | RSTP                     | 1      | Down                  | Auto Speed 🖌 |              |  |  |  |  |  |  |
|   | 802.1X                   | 2      | Down                  | Auto Speed 💌 |              |  |  |  |  |  |  |
|   | Mirroring                | 3      | Down                  | Auto Speed 🖌 |              |  |  |  |  |  |  |
|   | Quality of<br>Service    | 4      | 100FDX                | Auto Speed 💌 |              |  |  |  |  |  |  |
|   | Filter                   | 5      | Down                  | Auto Speed ⊻ |              |  |  |  |  |  |  |
|   | Rate Limit               | 6      | Down                  | Auto Speed 🔽 |              |  |  |  |  |  |  |
|   | Storm Control            | 7      | Down                  | Auto Speed 💌 |              |  |  |  |  |  |  |
|   | Monitoring               | 8      | Down                  | Auto Speed ⊻ |              |  |  |  |  |  |  |
|   | Statistics               | 9      | Down                  | Auto Speed 🖌 |              |  |  |  |  |  |  |
|   | Overview                 | 10     | Down                  | Auto Speed 💌 |              |  |  |  |  |  |  |
|   | Detailed<br>Statistics   | 11     | Down                  | Auto Speed 💌 |              |  |  |  |  |  |  |

- · select a Mode option from the dropdown menu, such as "Auto Speed"
- enable/disable Flow Control

#### VLAN

Depending on the model of the Gigabit Ethernet Rackmount Web-Smart Switch, there are either 24 VLAN groups (1 – 24 for Model 524063) or 16 VLAN groups (1 – 16 for Model 524087). Select and enter a group into the "VLAN ID" field, click

| Configuration                         | Port Segmentation (VLAN) Configuration |
|---------------------------------------|----------------------------------------|
| System<br>Ports                       | Add a VLAN                             |
| VLANs<br>Aggregation<br>LACP          | VLAN<br>ID                             |
| RSTP<br>802.1X<br>IGMP Snooping       | bbA                                    |
| Mirroring<br>Quality of<br>Service    | VLAN Configuration List                |
| Filter<br>Rate Limit<br>Storm Control |                                        |
| Monitoring                            | Modify Delete Refresh                  |
| Statistics                            | Port Config                            |

"Add," then click the port number(s) you want to put into the selected VLAN group.

#### Aggregation/Trunking

Set up any port trunk groups you prefer, then click the port numbers you want to include in the same group. There are eight groups that can be created, and the maximum number of ports for any one group is 24 for Model 524063; 16 for Model 524087.

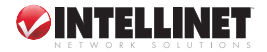

| Configuration                      | Aggregatio   | n/ | Tru | Ink | ing | g C | on | fig | ura | atio | on |    |    |    |    |    |    |    |    |    |    |    |    |    |    |
|------------------------------------|--------------|----|-----|-----|-----|-----|----|-----|-----|------|----|----|----|----|----|----|----|----|----|----|----|----|----|----|----|
| System                             | Group\Port   | 1  | 2   | 3   | 4   | 5   | 6  | 7   | 8   | 9    | 10 | 11 | 12 | 13 | 14 | 15 | 16 | 17 | 18 | 19 | 20 | 21 | 22 | 23 | 24 |
| VLANs                              | Normal       |    |     |     |     |     |    |     |     |      |    |    |    |    |    |    |    |    |    |    |    |    |    |    |    |
| Aggregation                        | Group 1      |    | 0   |     |     |     |    |     |     |      |    |    |    |    |    |    |    |    |    |    |    |    |    |    | 0  |
| RSTP                               | Group 2      |    |     |     |     |     |    |     |     |      |    |    |    |    |    |    |    |    |    |    |    |    |    |    |    |
| IGMP Snooping                      | Group 3      |    |     |     |     |     |    |     |     |      |    |    |    |    |    |    |    |    |    |    |    |    |    |    |    |
| Mirroring<br>Quality of            | Group 4      |    |     |     |     |     |    |     |     |      |    |    |    |    |    |    |    |    |    |    |    |    |    |    |    |
| Service                            | Group 5      |    |     |     |     |     |    |     |     |      |    |    |    |    |    |    |    |    |    |    |    |    |    |    |    |
| Rate Limit                         | Group 6      |    |     |     |     |     |    |     |     |      |    |    |    |    |    |    |    |    |    |    |    |    |    |    |    |
| Storm Control                      | Group 7      |    |     |     |     |     |    |     |     |      |    |    |    |    |    |    |    |    |    |    |    |    |    |    |    |
| Monitoring                         | Group 8      |    |     |     |     |     |    |     |     |      |    |    |    |    |    |    |    |    |    |    |    |    |    |    |    |
| Statistics<br>Overview<br>Detailed | Apply Refres | 1  |     |     |     |     |    |     |     |      |    |    |    |    |    |    |    |    |    |    |    |    |    |    |    |

#### LACP

Select the port number(s) for which you want to enable/disable the protocol.

| System               | Port | Protocol Enabled | Key Value |
|----------------------|------|------------------|-----------|
| VLANs                | 1    |                  | auto      |
| Aggregation          | 2    |                  | auto      |
| RSTP                 | 3    |                  | auto      |
| IGMP Snooping        | 4    |                  | auto      |
| Mirroring            | 5    |                  | auto      |
| Service              | 6    |                  | auto      |
| Filter<br>Rate Limit | 7    |                  | auto      |
| Storm Control        | 8    |                  | auto      |
| Monitoring           | 9    |                  | auto      |

Configuration

#### RSTP

Select the port number(s) for which you want to enable/ disable the protocol.

|                                                               | RSTP System     | Configuration    |      |           |
|---------------------------------------------------------------|-----------------|------------------|------|-----------|
| Configuration                                                 | System Priority | 32768 💌          |      |           |
| System                                                        | Hello Time      | 2                |      |           |
| VLANs                                                         | Max Age         | 20               |      |           |
| Aggregation                                                   | Forward Delay   | 15               |      |           |
| RSTP                                                          | Force version   | Normal           |      |           |
| IGMP Snooping<br>Mirroring<br>Quality of<br>Service<br>Filter | RSTP Port Co    | onfiguration     |      |           |
| Rate Limit                                                    | Port            | Protocol Enabled | Edge | Path Cost |
| Storm Control                                                 | Aggregations    |                  |      |           |
| Monitoring                                                    | 1               |                  |      | auto      |
| Statistics                                                    | 2               |                  |      | auto      |
| Overview                                                      | 3               |                  | V    | auto      |

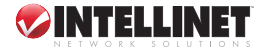

#### 802.1x

| Configuration        | 802.1 | X Configura      | tion    | I               |                 |                    |            |
|----------------------|-------|------------------|---------|-----------------|-----------------|--------------------|------------|
| System               | Mode  | :                | Disabl  | ed 🔽            |                 |                    |            |
| VLANs                | RADIU | IS IP            | 0.0.0.0 |                 |                 |                    |            |
| Aggregation          | RADIU | IS UDP Port      | 1812    |                 |                 |                    |            |
| BSTP                 | RADIU | S Secret         |         |                 |                 |                    |            |
| 802.1X               |       |                  | _       |                 |                 |                    |            |
| Mirroring            | Port  | Admin State      |         | Port State      |                 |                    |            |
| Quality of           | 1     | Force Authorized | ×       | 802.1X Disabled | Re-authenticate | Force Reinitialize | Statistics |
| Service              | 2     | Force Authorized | ×       | 802.1X Disabled | Re-authenticate | Force Reinitialize | Statistics |
| Filter<br>Rate Limit | 3     | Force Authorized | ~       | 802.1X Disabled | Re-authenticate | Force Reinitialize | Statistics |
| Storm Control        | 4     | Force Authorized | ~       | 802.1X Disabled | Re-authenticate | Force Reinitialize | Statistics |
| 1                    |       |                  |         |                 |                 |                    |            |

This screen gives you drop-down menu options — "Auto," "Force Authorized" and "Force Unauthorized" — for the Admin State of the selected port(s).

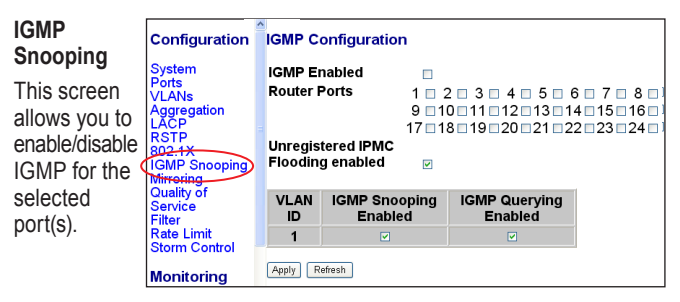

#### Port Mirroring

Port Mirroring is used to mirror traffic from a source port to a destination port for analysis. Select the destination port (1 - 24 for Model 524063; 1 - 16 for Model 524087) in the left-hand column, then select the source port by checking the corresponding "Mirror Source" box in the right-hand column.

| Configuration             | Mirroring C | Configuration    |
|---------------------------|-------------|------------------|
| System<br>Ports<br>VI ANs | Port        | Mirror<br>Source |
| Aggregation               | 1           |                  |
|                           | 2           |                  |
| 802.1X                    | 3           |                  |
| IGMP Snooping             | 4           |                  |
| Quality of                | 5           |                  |
| Service                   | 6           |                  |
| Rate Limit                | 7           |                  |
| Storm Control             | 8           |                  |

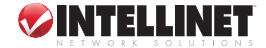

### QoS (Quality of Service)

When QoS Mode is enabled, you can select the Quality of Service for each individual port.

^

| Configuration                                                                                                    | QoS Confi | guration     |
|----------------------------------------------------------------------------------------------------|-----------|--------------|
| System<br>Ports<br>VLANs<br>Aggregation<br>LACP<br>RSTP<br>802.1X<br>IGMP Snooping<br>Minoring<br>Quality of<br>Service | QoS Mode  | QoS Disabled |

#### Filter

Select the port number(s) for which you want to enable/disable IP address filtering.

## Rate Limit

Select the port number(s) for which you want to establish/change speed settings.

| Configuration         | Filte | r Configur   | ation            |         |             |
|-----------------------|-------|--------------|------------------|---------|-------------|
| System                |       |              | Source IP Filter |         | DHCP Server |
| Ports                 | Роп   | Mode         | IP Address       | IP Mask | Allowed     |
| Aggregation           | 1     | Disabled 💌 📔 |                  |         |             |
| LACP<br>RSTP          | 2     | Disabled 💌 📔 |                  |         |             |
| B02.1X                | 3     | Disabled 💌 📔 |                  |         |             |
| Mirroring             | 4     | Disabled 🖌 📔 |                  |         |             |
| Quality of<br>Service | 5     | Disabled 🖌 📔 |                  |         |             |
| Filter                | 6     | Disabled 💌 📔 |                  |         |             |
| tate Linit            |       |              |                  |         |             |

| Configuration | Rate Limi | t Configuration |            |
|---------------|-----------|-----------------|------------|
| System        | Port      | Policer         | Shaper     |
| VLANs         | 1         | No Limit 💌      | No Limit 💌 |
| Aggregation   | 2         | No Limit 💌      | No Limit 💌 |
| RSTP          | 3         | No Limit 💌      | No Limit 💌 |
| 802.1X        | 4         | No Limit 💌      | No Limit 🔽 |
| Mirroring     | 5         | No Limit 💌      | No Limit 💌 |
| Quality of    | 6         | No Limit 💌      | No Limit 💌 |
| Filter        | 7         | No Limit 💌      | No Limit 🔽 |
| Rate Limit    | 8         | No Limit 🔽      | No Limit 🔽 |

Configuration

#### Storm Control

This screen lets you configure the various settings of Storm Control in order to minimize interference with traffic to and from the switch.

| J                         |                         | , second second |
|---------------------------|-------------------------|----------------------------------------------------------------------------------------------------|
| System<br>Ports<br>VI ANs | Storm Number of fram    | Control<br>nes per second                                                                                                    |
| Aggregation               | ICMP Rate               | No Limit 💌                                                                                                    |
| LACP<br>RSTP<br>802.1X    | Learn Frames<br>Rate    | No Limit 💌                                                                                                    |
| IGMP Snooping             | Broadcast Rate          | No Limit 👱                                                                                                    |
| Mirroring<br>Quality of   | Multicast Rate          | No Limit 💌                                                                                                    |
| Service<br>Filter         | Flooded unicast<br>Rate | No Limit 💌                                                                                                    |
| Storm Control             | Apply Refresh           | <u></u>                                                                                                    |

Storm Control Configuration

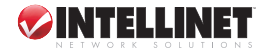

### Monitoring

#### **Statistics Overview**

| LACP                                 | ^ |       |          | Stat      | istics Ov | erview for       | all ports |           |
|--------------------------------------|---|-------|----------|-----------|-----------|------------------|-----------|-----------|
| 802.1X<br>IGMP Snooping<br>Mirroring |   | Clear | Refresh  |           |           |                  |           |           |
| Quality of                           |   | Port  | Tx Bytes | Tx Frames | Rx Bytes  | <b>Rx Frames</b> | Tx Errors | Rx Errors |
| Service                              |   | 1     | 0        | 0         | 0         | 0                | 0         | 0         |
| Rate Limit                           |   | 2     | 0        | 0         | 0         | 0                | 0         | 0         |
| Storm Control                        |   | 3     | 0        | 0         | 0         | 0                | 0         | 0         |
| Monitoring                           |   | 4     | 98880    | 207       | 63304     | 539              | 0         | 0         |
| Morntoring                           |   | 5     | 0        | 0         | 0         | 0                | 0         | 0         |
| Statistics                           |   | 6     | 0        | 0         | 0         | 0                | 0         | 0         |
| Overview                             |   | 7     | 0        | 0         | 0         | 0                | 0         | 0         |
| Statistics                           |   | 8     | 0        | 0         | 0         | 0                | 0         | 0         |
| LACP Status                          |   | 9     | 0        | 0         | 0         | 0                | 0         | 0         |
| RSTP Status                          |   | 10    | 0        | 0         | 0         | 0                | 0         | 0         |
| IGMP Status                          |   | 44    | 0        | 0         | 0         | 0                | 0         | 0         |

This screen lets you monitor the current status and statistics for each of the ports.

#### **Detailed Statistics**

|                      |                          |                |           |           |                 | _          |         |           |           |   |
|----------------------|--------------------------|----------------|-----------|-----------|-----------------|------------|---------|-----------|-----------|---|
| LACP =               |                          |                |           | Statis    | stics f         | or Po      | rt 1    |           |           |   |
| 802.1X               |                          |                |           |           |                 |            |         |           |           |   |
| IGMP Snooping        | Clear Refresh            | Port 1         | Port 2    | Port 3    | Port 4          | Port 5     | Port 6  | Port 7    | Port 8    |   |
| Mirroring            |                          |                | Port      | Port      | Port            | Port       | Port    | Port      | Port      |   |
| Quality of           |                          | Port 9         | 10        | 11        | 12              | 13         | 14      | 15        | 16        |   |
| Service              |                          |                | 10        | <u> </u>  | 14              | 10         |         | 10        | 10        |   |
| Filter<br>Data Limit |                          | Port           | Port      | Port      | Port            | Port       | Port    | Port      | Port      |   |
| Storm Control        |                          | <u>17</u>      | <u>18</u> | <u>19</u> | <u>20</u>       | <u>21</u>  | 22      | <u>23</u> | <u>24</u> |   |
|                      | Rec                      | eive To        | tal       |           |                 |            | Trans   | mit To    | tal       |   |
| Monitoring           | Rx Packets               |                |           | 0         | Tx Packet       | s          |         |           |           | 0 |
|                      | Rx Octets                |                |           | 0         | Tx Octets       |            |         |           |           | 0 |
| Statistics           | Rx High Priority Packets |                |           |           | Tx Hiah P       | riority Pa | ckets   |           |           |   |
| Detailed             | Rx Low Priority Packets  | iority Packets |           |           |                 |            | ckets   |           |           |   |
| Statistics           | RxBroadcast              |                |           |           | Tx Broad        | ast        |         |           |           | _ |
| LACP Status          | Rx Multicast             |                |           |           | Tx Multica      | ist        |         |           |           |   |
| RSTP Status          | Rx Broad- and Multicast  |                |           | 0         | Tx Broad-       | and Mult   | icast   |           |           | 0 |
| VeriPHY              | Rx Error Packets         |                |           | 0         | Tx Error F      | ackets     |         |           |           | 0 |
| Ping                 | Receive                  | Size Co        | ounters   | 3         |                 | Tra        | nsmit S | Size Co   | unters    |   |
|                      | Ry 64 Bytes              |                |           |           | Ex 64 Byte      | 25         |         |           |           |   |
| Maintenance          | Dv 65 127 Evtor          |                |           |           | Ty 65 127 Eutoc |            |         |           |           |   |
| Marrie Darstart      | Dx 109 255 Dites         |                |           |           | TV 100-127      | 5 Puton    |         |           |           |   |
| Factory Default      | RX 120-200 Dytes         |                |           |           | D 120-20        | 1 Puton    |         |           |           |   |

This screen lets you view detailed statistics by clicking on the port in the top panel.

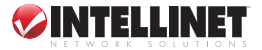

#### LACP Status

| LĂČP<br>RSTP<br>802.1X                | ^ | LACP Aggre                                                                                                    | ACP Aggregation Overview                                                                      |    |      |     |    |    |     |     |     |      |      |     |    |    |    |    |    |    |    |    |
|---------------------------------------|---|----------------------------------------------------------------------------------------------------|-----------------------------------------------------------------------------------------------|----|------|-----|----|----|-----|-----|-----|------|------|-----|----|----|----|----|----|----|----|----|
| IGMP Snooping<br>Mirroring            |   | Group/Port                                                                                                    | 1                                                                                             | 2  | 3    | 4   | 5  | 6  | 7   | 8   | 9   | 10   | 11   | 12  | 13 | 14 | 15 | 16 | 17 | 18 | 19 | 20 |
| Quality of<br>Service                 |   | Normal                                                                                                    |                                                                                               |    |      |     | Π  |    |     |     |     |      |      |     |    |    |    |    |    |    |    | Γ  |
| Filter<br>Rate Limit<br>Storm Control |   |                                                                                                    |                                                                                               |    |      |     |    |    |     |     |     |      |      |     |    |    |    |    |    |    |    |    |
| Monitoring                            |   | Legend                                                                                                    |                                                                                               |    |      |     |    |    |     |     |     |      |      |     |    |    |    |    |    |    |    |    |
| Statistics<br>Overview                |   | Down                                                                                                    |                                                                                               | Po | rt l | ink | do | wn | ı   |     |     |      |      |     |    |    |    |    |    |    |    |    |
| Detailed<br>Statistics<br>LACP Status |   | 0 Blocked                                                                                                    | Blocked Port Blocked by RSTP. Number is Partner port number if other switch has LACP enabled. |    |      |     |    |    |     |     | tch |      |      |     |    |    |    |    |    |    |    |    |
| IGMP Status                           |   | 0 Learning Port Learning by RSTP                                                                                         |                                                                                               |    |      |     |    |    |     |     |     |      |      |     |    |    |    |    |    |    |    |    |
| Ping                                  |   | Forwardir                                                                                                    | ıg                                                                                            | Po | rt l | ink | up | an | d f | orw | are | ling | fran | nes |    |    |    |    |    |    |    |    |
| Maintenance                           |   | <b>0</b> Forwarding Port link up and forwarding by RSTP. Number is Partner port number if other switch has LACP enabled. |                                                                                               |    |      |     |    |    |     |     |     |      |      |     |    |    |    |    |    |    |    |    |

This screen lets you view the LACP (Link Aggregation Control Protocol) status for LACP ports. *NOTE:* Only 16 ports will display for Model 524087.

#### **RSTP Status**

| RSTP<br>802.1X<br>IGMP Snooping       | 1   | RSTP VL  | AN Bridge                | ٥v      | erview        |            |            |              |           |         |                  |          |
|---------------------------------------|-----|----------|--------------------------|---------|---------------|------------|------------|--------------|-----------|---------|------------------|----------|
| Mirroring<br>Quality of<br>Service    | of  |          | Bridge ID                |         | Hello<br>Time | Max<br>Age |            | Fwd<br>Delaj | l<br>y Te | opology | Root Id          |          |
| Filter<br>Rate Limit<br>Storm Control |     | 1        | 32769:00-0<br>cd-07-00-0 | 3-<br>1 | 2             | 20         |            | 15           | St        | eady    | This sv<br>Root! | vitch is |
| Monitoring                            | (   | Refresh  |                          |         |               |            |            |              |           |         |                  |          |
| Statistics<br>Overview<br>Dotailed    | - 1 | RSTP Po  | rt Status                |         |               |            |            |              |           |         |                  |          |
| Statistics                            |     | Port/Gro | up Vlan Id H             | Patl    | h Cost Edg    | ge Port    | <b>P</b> 2 | 2p Port      | Proto     | col Por | t State          |          |
| RSTP Status                           |     | Port 1   |                          |         |               |            |            |              |           | Nor     | -STP             |          |
| IGMP Status                           |     | Port 2   |                          |         |               |            |            |              |           | Nor     | -STP             |          |
| Ping                                  |     | Port 3   |                          |         |               |            |            |              |           | Nor     | -STP             |          |
| Maintenance                           |     | Port 4   |                          |         |               |            |            |              |           | Nor     | -STP             |          |
| Warm Restart                          |     | Port 5   |                          |         |               |            |            |              |           | Nor     | -STP             |          |

This screen lets you view the RSTP (Rapid Spanning Tree Protocol) status for RSTP ports.

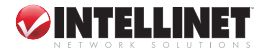

#### **IGMP Status**

| Monitoring                         | ^ | IGMP       | Status  |                        |                     |               |               |               |              |
|------------------------------------|---|------------|---------|------------------------|---------------------|---------------|---------------|---------------|--------------|
| Statistics<br>Overview<br>Detailed |   | VLAN<br>ID | Querier | Queries<br>transmitted | Queries<br>received | v1<br>Reports | v2<br>Reports | v3<br>Reports | v2<br>Leaves |
| Statistics<br>LACP Status          |   | 1          | Idle    | 0                      | 0                   | 0             | 0             | 0             | 0            |
| RSTP Status<br>IGMP Status         |   | Refresh    |         |                        |                     |               |               |               |              |

This screen lets you view the IGMP (Internet Group Management Protocol) status for IGMP ports.

#### Monitoring: VeriPHY Cable Diagnostics

| This screen lets<br>vou check the     | RSTP<br>802.1X<br>IGMP Snooping    | VeriPHY Cable Diagnostics |               |            |               |  |  |  |  |  |
|---------------------------------------|------------------------------------|---------------------------|---------------|------------|---------------|--|--|--|--|--|
| cable status for                      | Quality of                         | Port                      | Port 1 💌      |            |               |  |  |  |  |  |
| cabic status ioi                      | Service                            | Mode                      | Full          | ~          |               |  |  |  |  |  |
| all ports: Select a                   | Rate Limit                         | Apply                     |               |            |               |  |  |  |  |  |
| port and mode                         | Storm Control                      | 1.4693                    |               |            |               |  |  |  |  |  |
| from the drop-                        | Monitoring                         |                           |               |            |               |  |  |  |  |  |
| down menus.                           | Statistics                         | Cable Stat                | us            |            |               |  |  |  |  |  |
|                                       | Overview<br>Detailed<br>Statistics | Pair                      | Length<br>[m] | Sta        | itus          |  |  |  |  |  |
|                                       | LACP Status                        | A                         | -             |            | -             |  |  |  |  |  |
|                                       | IGMP Status                        | В                         | -             |            | -             |  |  |  |  |  |
| 6                                     | VeriPHY                            | С                         | -             |            | -             |  |  |  |  |  |
|                                       | =                                  | D                         | -             |            | -             |  |  |  |  |  |
| · · · · · · · · · · · · · · · · · · · |                                    |                           |               |            |               |  |  |  |  |  |
| Ping Parameters                       | RSTP<br>802.1X                     | <sup>^</sup> Ping Para    | meters        |            |               |  |  |  |  |  |
| This screen lets                      | IGMP Snooping                      | Target IP address         |               |            |               |  |  |  |  |  |
|                                       | Quality of                         | Count                     | 1 💌           |            |               |  |  |  |  |  |
| you set the target                    | Service                            | Time Out (in secs) 1 V    |               |            |               |  |  |  |  |  |
| IP address.                           | Rate Limit                         |                           |               |            |               |  |  |  |  |  |
|                                       | Storm Control                      | Apply                     |               |            |               |  |  |  |  |  |
|                                       | Monitoring                         | Ping Res                  | ults          |            |               |  |  |  |  |  |
|                                       | Statistics                         | Target IP a               | ddress        |            | 0.0.0.0       |  |  |  |  |  |
|                                       | Overview<br>Detailed               | Status                    |               |            | Test complete |  |  |  |  |  |
|                                       | Statistics                         | Received r                | eplies        |            | 0             |  |  |  |  |  |
|                                       | RSTP Status                        | Request tin               | neouts        |            | 0             |  |  |  |  |  |
|                                       | IGMP Status                        | Average Re                | esponse Tim   | ie (in ms) | 0             |  |  |  |  |  |
|                                       | Ping                               |                           |               |            |               |  |  |  |  |  |
|                                       | Maintenance                        | Refresh                   |               |            |               |  |  |  |  |  |

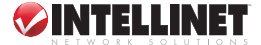

### Maintenance

#### arm Doctort Ping w

| warm Restart                             | Filig         | wann Kestart                                                                                                    |
|------------------------------------------|---------------|----------------------------------------------------------------------------------------------------|
| Click "Yes" to                           | Maintenance   | Are you sure you want to perform a Warm                                                                         |
| repoot the                               | vvarm Restard |                                                                                                    |
| <ul> <li>Model Processing and</li> </ul> |               | La constante de la constante de la constante de la constante de la constante de la constante de la constante de |

switch in order to affect any changes.

#### **Factory Default**

| Click "Yes"             | Maintenance 🥤                                         | Factory Default                                              |
|-------------------------|-------------------------------------------------------|--------------------------------------------------------------|
| he factory<br>defaults. | Warm Restart<br>Factory Default<br>Software<br>Upload | Are you sure you want to perform a Factory<br>Default? Yea 🔤 |

#### **Additional Menu Options**

For Software Upload, Configuration, File Transfer and Logout procedures, select the menu option and follow the on-screen instructions.

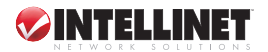

# SPECIFICATIONS

#### Standards

- IEEE 802.1d (Spanning Tree Protocol)
- IEEE 802.1w (Rapid Spanning Tree Protocol)
- IEEE 802.1p (Traffic Prioritization)
- IEEE 802.1g (VLAN Tagging)
- IEEE 802.3 (10Base-T Ethernet)
- IEEE 802.3u (100Base-TX Fast Ethernet)
- IEEE 802.3ab (Twisted Pair Gigabit Ethernet)
- IEEE 802.3ad (Link Aggregation)
- IEEE 802.3x (flow control, for full duplex mode)

#### General

- · Media support:
  - 10Base-T Cat3. 4. 5 UTP/STP RJ-45
  - 100Base-TX Cat5 UTP/STP RJ-45
  - 1000Base-T Cat5e UTP/STP RJ-45
- · Packet filter/forwarding rate:
  - 1.488.000 pps (1000 Mbps)
  - 148,800 pps (100 Mbps)
  - 14.880 pps (10 Mbps)
- · Buffer memory:
  - Model 524063: 500 kBytes
  - Model 524087: 340 kBytes
- MAC address table: 8192 entries
- Switch architecture: store and forward
- · Certifications: FCC Class A, CE Mark

#### Configuration Options

- Port link speed: 10 Mbps, 100 Mbps, 1000 Mbps
   Storage temperature: -20 90°C (-4 194°F) or auto-negotiation
- Flow control on/off per port
- · Full/half duplex per port
- VI AN<sup>-</sup>
  - Model 524063: 24 groups
  - Model 524087: 16 aroups
- · Port Mirroring for all ports with sniffer port configuration

- Port Aggregation/Trunking:
  - Model 524063: 8 groups with up to 24 member ports per trunk
  - Model 524087: 8 groups with up to 16 member ports per trunk
- · QoS: 2 priority levels
- · Broadcast Storm configuration with ICMP rate, broadcast rate, multicast rate, flooded unicast rate
- · Port filter configuration: enable/disable, IP address, subnet mask, DHCP Server allowed/ disallowed

#### I FDs

- Power
- Link/Act
- 1000 Mbps

#### Power

- Internal power supply, 100 240 V AC, 50/60 Hz
- Power consumption: 20 Watts (maximum)

#### Environmental

- Metal housing, 19" rackmount, 1 U
- Dimensions: 440 (L) x 220 (W) x 44 (H) mm (17.3 x 8.7 x 1.7 in.)
- Weight: 3.0 kg (6.4 lbs.)
- Operating temperature: 0 55°C (32 131°F)
- Operating humidity: 10 90% RH, non-condensing

#### Package Contents

- Gigabit Ethernet Rackmount Web-Smart Switch
- User manual

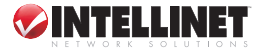

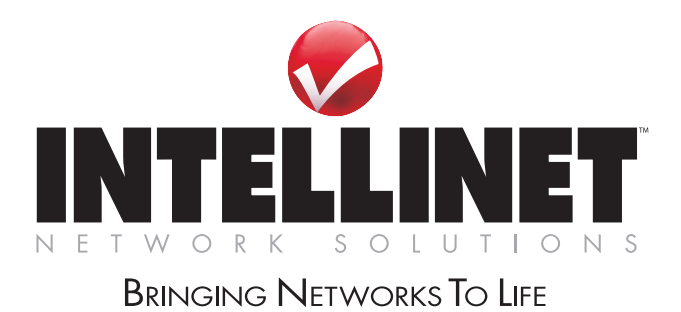

INTELLINET NETWORK SOLUTIONS™ offers a complete line of active and passive networking products. Ask your local computer dealer for more information or visit

### www.intellinet-network.com

Copyright © INTELLINET NETWORK SOLUTIONS All products mentioned are trademarks or registered trademarks of their respective owners.